## 研究生信息管理系统师生互选——导师操作指引

进入学校研究生处网站 http://yjs.hbue.edu.cn/,点击左边的"信息管理系统"进入。

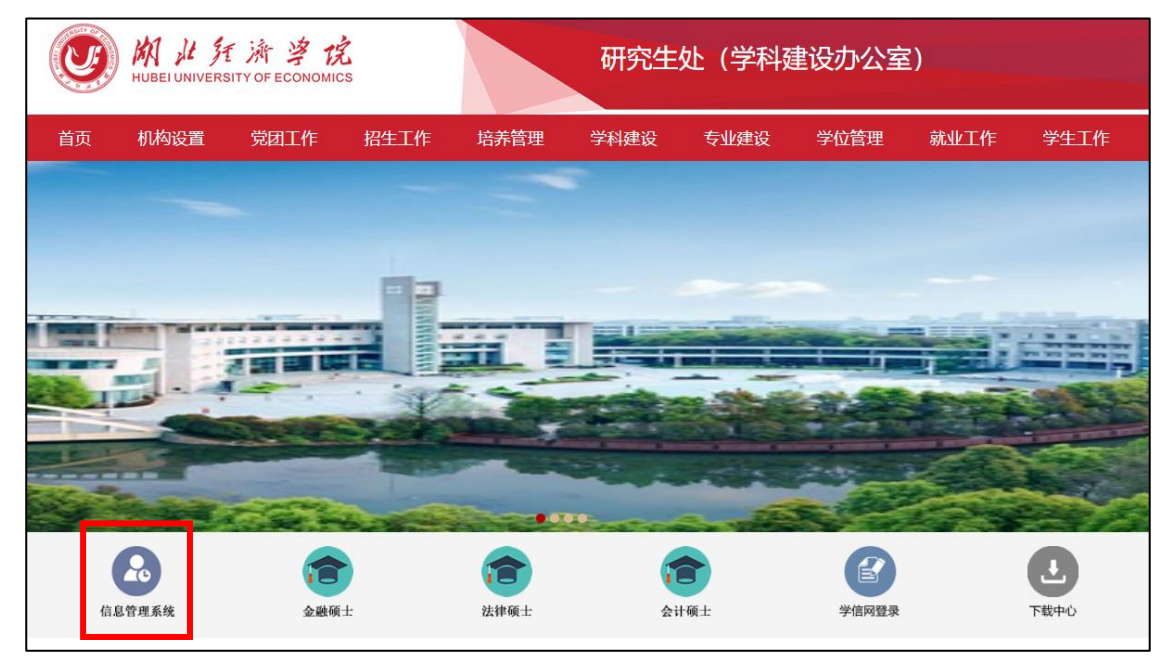

页面跳转到"统一身份认证"页面,统一身份认证用户名为导师本人工号,初始密码为本人 身份证后六位(如已修改则使用修改后密码)。

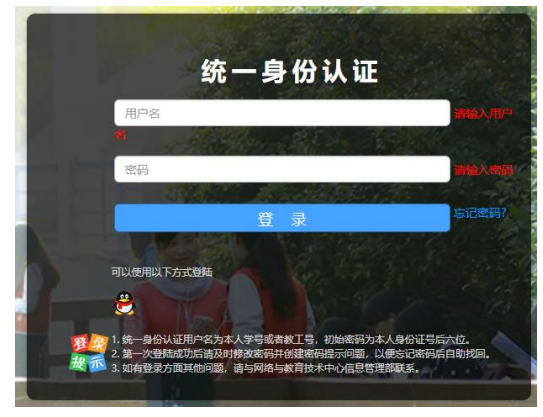

登录跳转后,即可看到审核学生页面。 若无学生选入,则会显示"暂无数据"。

| 湖北经济学院研究生体                                                                               | 言息管理系统( |        |     |    |       |     |        |          |             |     | 輸入邀请码 | ● 測試数师6 ~ |
|------------------------------------------------------------------------------------------|---------|--------|-----|----|-------|-----|--------|----------|-------------|-----|-------|-----------|
| 师生互选审核 🕜                                                                                 |         |        |     |    |       |     |        |          |             |     |       |           |
| 年级: 请选择                                                                                  | ∨ 姓名:   |        | 学号: |    | 审核状态: | 请选择 | $\sim$ | 筛选       | <u>睿空筛选</u> |     |       |           |
| <ul> <li>○ 可招收 【硕士生】数: 2 名, 当前剩余名额 2 名。</li> <li>○ 可招收 【博士生】数: 名, 当前剩余名额 0 名。</li> </ul> |         |        |     |    |       |     |        |          |             |     |       |           |
| 学号                                                                                       | 姓名      | 性别 院 3 |     | 专业 | 学生类型  |     | 年级     | 前置学位授予单位 | 初试排名        | 总排名 | 审核状态  |           |
|                                                                                          |         |        |     |    | 留无数据  |     |        |          |             |     |       |           |

## 如有学生选入,则会显示选入学生的相关信息。

| 湖北经济学院研究生(                                       | 信息管理系统(                                         |          |      |             |           |      |          |      |     | 輸入邀请码 |        |
|--------------------------------------------------|-------------------------------------------------|----------|------|-------------|-----------|------|----------|------|-----|-------|--------|
| 师生互选审核 ⑦                                         |                                                 |          |      |             |           |      |          |      |     |       |        |
| 年级: 请选择                                          | ∨ 姓名:                                           |          | 学号:  |             | 审核状态: 请选择 | ~    | 筛选       | 空筛选  |     |       |        |
| <ol> <li>可招收【硕士生】数</li> <li>可招收【博士生】数</li> </ol> | 2:2 名,当前剩余名额 <b>2</b><br>2: 名,当前剩余名额 <b>0</b> ; | 名。<br>名。 |      |             |           |      |          |      |     |       |        |
| 学号                                               | 姓名                                              | 性别       | 院系   | 专业          | 学生类型      | 年级   | 前置学位授予单位 | 初试排名 | 总排名 | 审核状态  | 操作     |
| 00009xs                                          | 测试学生9                                           | 男        | 会计学院 | 125300 会计硕士 | 全日制专业学位硕士 | 2022 |          | 110  | 60  | 已提交   | 审核     |
| 00008xs                                          | 测试学生8                                           |          | 会计学院 | 125300 会计硕士 | 全日制专业学位硕士 | 2022 |          | 60   | 30  | 已提交   | 审核     |
| 00007xs                                          | 测试学生7                                           |          | 会计学院 | 125300 会计硕士 | 全日制专业学位硕士 | 2022 |          |      |     | 已提交   | 审核     |
|                                                  |                                                 |          |      |             |           |      |          |      | 共3条 | < 1 > | 10条/页> |

在此页面,可看到可招收和剩余名额数,以及学生相关信息。

在学生的操作栏点击"<u>审核</u>",弹出以下界面。如有意向选择则点击"<u>审核通过</u>",对无意向 的则选择"<u>审核不通过</u>"。

| 湖北经济学院研究生(                                                                                 | 言息管理系统( |    |                                      |             |           |       |         |      |     | 输入邀请码 | 😡 测试故师6 🗸 |
|--------------------------------------------------------------------------------------------|---------|----|--------------------------------------|-------------|-----------|-------|---------|------|-----|-------|-----------|
| 师生互选审核 ⑦                                                                                   |         |    |                                      |             |           |       |         |      |     |       |           |
| <b>年级:</b> 请选择                                                                             | ∨ 姓名:   |    | 学号:                                  |             | 审核状态: 请选择 | · · · | 筛选      | 控筛选  |     |       |           |
| <ul> <li>① 可招收 [硕士生] 数: 2 名, 当前剩余名额 2 名,</li> <li>① 可招收 [博士生] 数: 名, 当前剩余名额 0 名,</li> </ul> |         |    | ? 审核<br>请确认您接下来的操作       取当     市场通行 |             |           |       |         |      |     |       |           |
| 学号                                                                                         | 姓名      | 性别 | 院系                                   |             |           |       | 置学位授予单位 | 初试排名 | 总排名 | 审核状态  | 操作        |
| 00009xs                                                                                    | 测试学生9   | 男  | 会计学院                                 | 125300 会计硕士 | 全日制专业学位硕士 | 2022  |         | 110  | 60  | 已提交   | 审核        |
| 00008xs                                                                                    | 测试学生8   |    | 会计学院                                 | 125300 会计硕士 | 全日制专业学位硕士 | 2022  |         | 60   | 30  | 已提交   | 审核        |
| 00007xs                                                                                    | 测试学生7   |    | 会计学院                                 | 125300 会计硕士 | 全日制专业学位硕士 | 2022  |         |      |     | 已提交   | 审核        |
|                                                                                            |         |    |                                      |             |           |       |         |      | 共3条 | < 1 > | 10 条/页 >  |

注意:(1)请对所有学生进行审核。如对无意向学生不审核,会造成学生在下一轮选择中需要手动取消选择,容易造成学生误操作。(2)如对学生"审核不通过",在下一轮选择中,即使导师还有名额,该学生也无法再选择此导师。

导师审核后,当前剩余名额和审核状态会适时变化,如以下界面所示。

| 湖北经济学院研究生(                                                                         | 言息管理系统( |    |      |             |           |      |          |      |     | 輸入邀请码   | 🕗 测试数师6 🗸 |
|------------------------------------------------------------------------------------|---------|----|------|-------------|-----------|------|----------|------|-----|---------|-----------|
| 师生互选审核 ⑦                                                                           |         |    |      |             |           |      |          |      |     |         |           |
| 年级: 请选择                                                                            | ∨ 姓名:   |    | 学号:  |             | 审核状态: 请选择 | ~    | 筛选清      | 空筛选  |     |         |           |
| <ol> <li>可招收【硕士生】数: 2 名, 当前剩余名额 0 名。</li> <li>可招收【博士生】数: 名, 当前剩余名额 0 名。</li> </ol> |         |    |      |             |           |      |          |      |     |         |           |
| 学号                                                                                 | 姓名      | 性别 | 院系   | 专业          | 学生类型      | 年级   | 前置学位授予单位 | 初试排名 | 总排名 | 审核状态    | 操作        |
| 00009xs                                                                            | 测试学生9   | 男  | 会计学院 | 125300 会计硕士 | 全日制专业学位硕士 | 2022 |          | 110  | 60  | 审核通过    | 审核        |
| 00008xs                                                                            | 测试学生8   |    | 会计学院 | 125300 会计硕士 | 全日制专业学位硕士 | 2022 |          | 60   | 30  | 导师审核未通过 | 审核        |
| 00007xs                                                                            | 测试学生7   |    | 会计学院 | 125300 会计硕士 | 全日制专业学位硕士 | 2022 |          |      |     | 审核通过    | 审核        |
| 共3条 <                                                                              |         |    |      |             |           |      |          |      |     | < 1 >   | 10 条/页 >  |

当前剩余名额显示为0时,即完成本次互选工作。